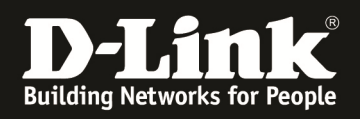

# HowTo: Firmware Update DGS-1510 Serie

### [Voraussetzungen]

#### 1. DGS-1510-xx

2. ggfls. TFTP-Server (z.B. TFTPD32) [diese Software kann auch auf dem Management-PC ausgeführt werden, so wie in diesem Beispiel]

### [Topologie]

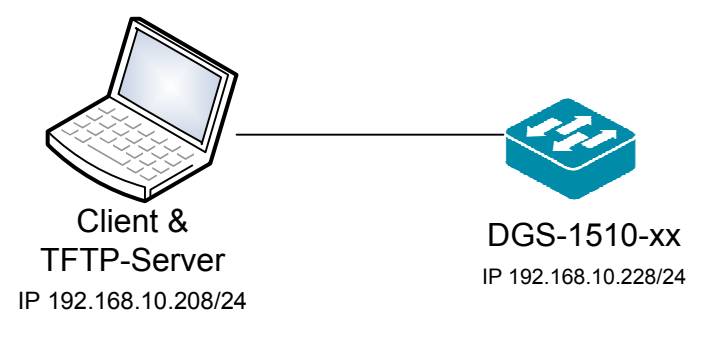

### [Vorbereitung]

- ⇒ Der DGS-1510-xx hat im Auslieferungszustand die Standard IP 10.90.90.90/8
- ⇒ Bitte ändern Sie dies bei der Ersteinrichtung (Integration in Ihre bestehende Infrastruktur) des DGS-1510-xx in Ihrem Netzwerk, für die genaue Vorgehensweise der Einstellung der IP & des Benutzernamens schlagen Sie bitte im Handbuch (z.B.: <u>ftp://ftp.dlink.de/dgs/dgs-1510-20/documentation</u>) nach

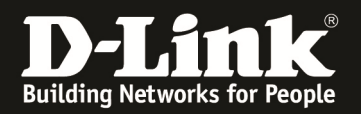

[Firmware auf den Switch laden]1.) Verbinden zum Switch (z.B. 192.168.10.228)

a. Tools > Firmware Upgrade & Backup

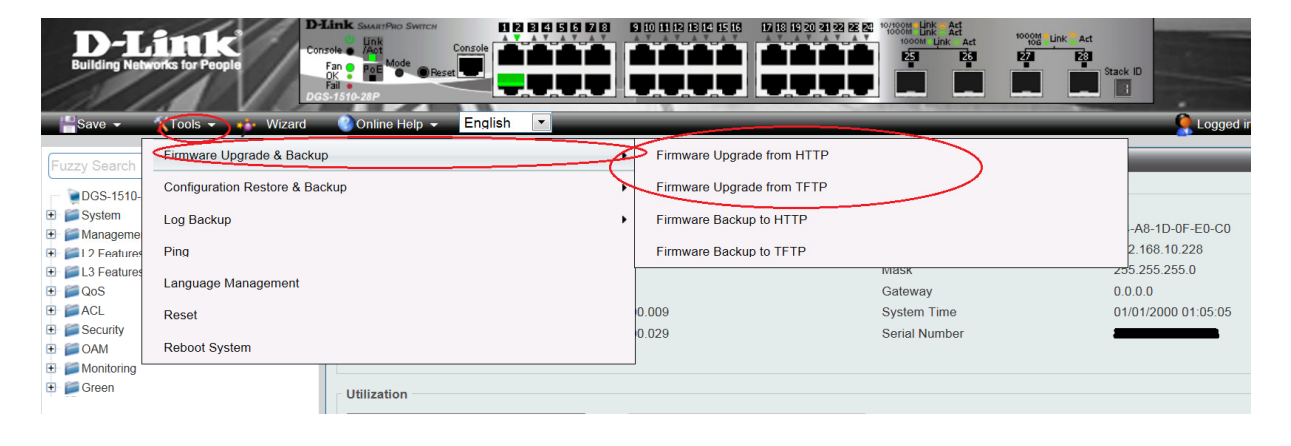

- b. wählen Sie aus, ob Sie das Update via HTTP oder TFTP durchführen möchten
  - i. Update via HTTP
    - 1. Wählen Sie mittels "Durchsuchen" die zu installierende Firmware aus
    - 2. Geben Sie den "Zielnamen und Pfad" an, er muss mit "/c:/ " beginnen (z.B.: /c:/110005.had )
    - 3. Mittels "Upgrade" laden Sie die Firmwaredatei auf den Switch

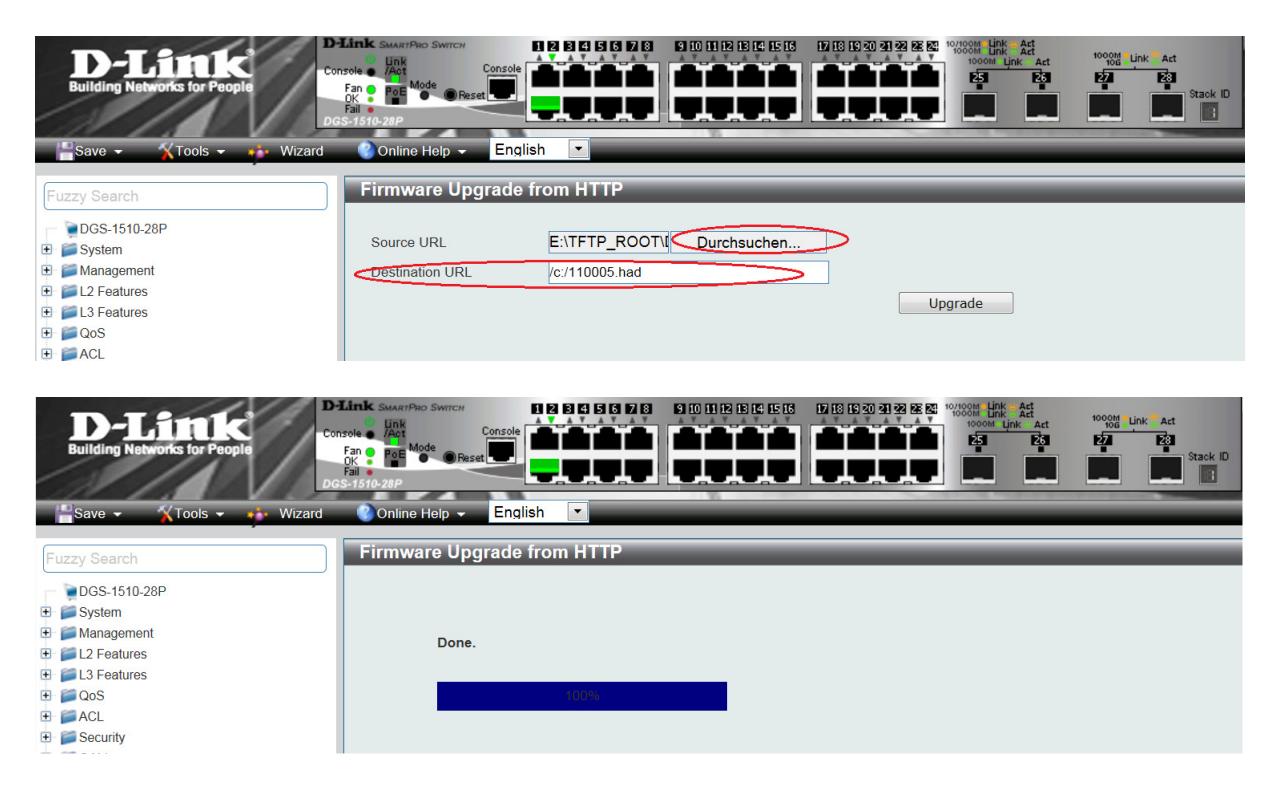

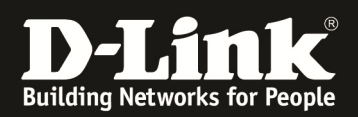

- ii. Update via TFTP
  - 1. Geben Sie die IP Adresse Ihres TFTP-Servers ein (z.B.:192.168.10.208)
  - 2. Geben Sie den Pfad / Dateinamen der neuen Firmwaredatei an
  - 3. Geben Sie den "Zielnamen und Pfad" an, er muss mit "/c:/ " beginnen (z.B.: /c:/110005.had )
  - 4. Mittels "Upgrade" laden Sie die Firmwaredatei auf den Switch

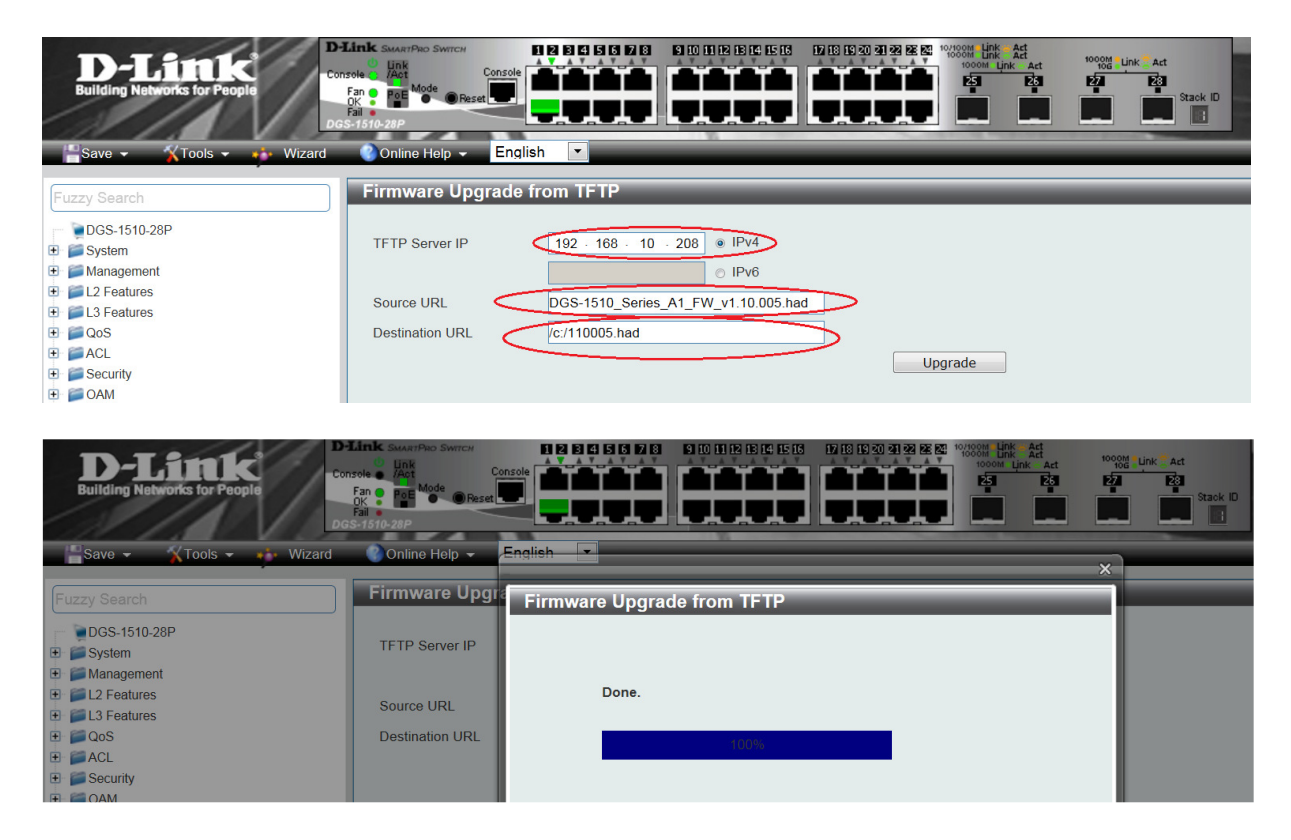

Im Anschluss an den HTTP oder TFTP Upload müssen Sie die neue Firmware als Boot-Firmware aktivieren.

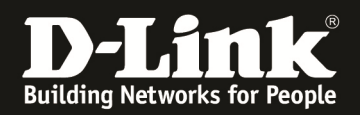

### [Firmware aktivieren]

- 1.) Um eine neue Firmware zu Aktivieren gehen Sie bitte zu
  - a. Management -> File System
  - b. Wählen Sie das Laufwerk "c:" aus

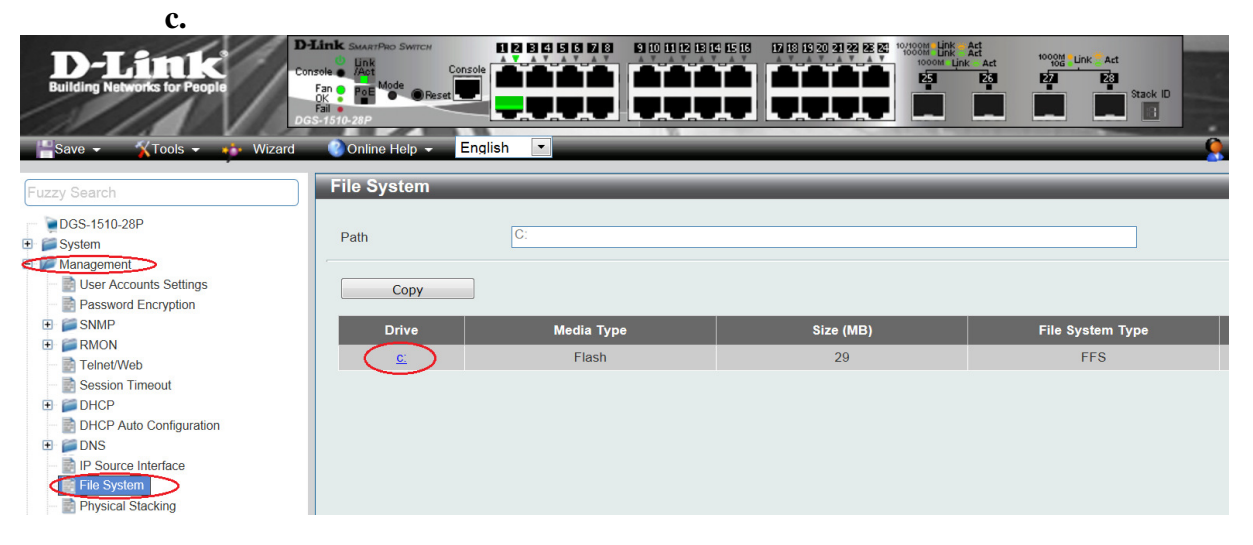

d. Wählen Sie die "neue" Firmwaredatei als aktiv aus, indem Sie diese als "Boot Up" markieren.

| Building Networks for People                                                                                                    | Link Swarpho 5<br>Enk<br>nsole Fan<br>Fan Poe Mode<br>CK Poe Mode<br>CK Poe Mode | PRESENT         | lish             |              |                      |                      | Refresh               |
|----------------------------------------------------------------------------------------------------|----------------------------------------------------------------------------------------------------|-----------------|------------------|--------------|----------------------|----------------------|-----------------------|
| Construction     Construction     Construction | Path<br>Pre                                                                                                    | vious           | c:/<br>Create    | Directory    | Сору                 |                      | Go                    |
| 🗉 🃁 SNMP                                                                                                    | Index                                                                                                    | Info            | Attr             | Size (byte)  | Update Time          | Name                 |                       |
| E F RMON     Tolpot/Wab                                                                                                    | 1                                                                                                    | RUN             | -rw              | 8071740      | Jan 01 2000 01:19:51 | 110005.had           | Boot Up Rename Delete |
| - Session Timeout                                                                                                    | 2                                                                                                    | CFG(*)          | -rw              | 34601        | Jan 01 2000 01:02:24 | config.cfg           | Boot Up Rename Delete |
| 🗉 🃁 DHCP                                                                                                    | 3                                                                                                    | RUN(*)          | -rw              | 8066148      | Jan 01 2000 00:32:05 | DGS-1510_Run_1_00_02 | Boot Up Rename Delete |
| DHCP Auto Configuration     DNS     DNS     IP Source Interface     Els System                                                                                                    | 4<br>30656000<br>(*) -with                                                                                                    | bytes total (13 | d<br>900288 byte | 0<br>s free) | Jan 01 2000 00:00:02 | <u>system</u>        | Rename Delete         |
| File System     Physical Stacking                                                                                                    | (^) -with                                                                                                    | boot up info    |                  |              |                      |                      |                       |

Nach dem anschließendem Neustart ist die neue Firmware aktiv.

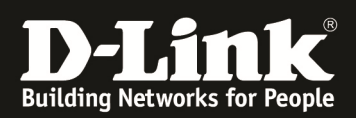

# **Firmware Update DGS-1510 STACK**

| Fuzzy Search                                                                                                    | Physical Stac                         | :king    |                       |                                             | _        |                             |                 |                 |             |
|----------------------------------------------------------------------------------------------------|---------------------------------------|----------|-----------------------|---------------------------------------------|----------|-----------------------------|-----------------|-----------------|-------------|
| DGS-1510-20      Jossen     System     Sef     Management     Set     User Accounts Settings                                                                                                    | Physical Stacking<br>Stacking Mode    | 3        | Enabled               | O Disabled                                  |          |                             |                 |                 | Apply       |
| Password Encryption  Figure 5 and 5 and 5 | Stack Preempt<br>Trap State           |          | Enabled Enabled       | <ul><li>Disabled</li><li>Disabled</li></ul> |          |                             |                 |                 | Apply       |
| Session Timeout  Geodetic Configuration  Configuration  Second                                                                                                    | Stack ID<br>Current Unit ID           | 1        | •                     | New Bo                                      | ix ID    | Auto                        | Priority (1-63) |                 | Apply       |
| IP Source Interface     File System     Physical Stacking     Virtual Stacking (SIM)     Duching Discovery Protocol                                                                                                    | Tapalogy:<br>Master ID:<br>Box Count: |          | Duplex_Ring<br>1<br>2 |                                             |          | My Box ID:<br>BK Master ID: | 1<br>2          |                 |             |
| El L2 Features                                                                                                    | Box ID                                | User Set | Module Name           | Exist                                       | Priority | MAC                         | PROM Version    | Runtime Version | H/W Version |
| E Seatures                                                                                                    | 1                                     | Auto     | DGS-1510-20           | Exist                                       | 5        | 9C-D8-43-FD-33-C0           | 1.00.009        | 1.00.029        | A1          |
|                                                                                                    | 2                                     | Auto     | DGS-1510-28P          | Exist                                       | 32       | C4-A8-1D-0F-E0-C0           | 1.00.009        | 1.00.029        | A1          |

#### Im Stackverbund ist das generelle Vorgehen gleich wie für einen einzelnen Switch.

Für das Upload der Firmware im Stack bitte zwingend bei Unit "All" auswählen. Die Zieldatei muss OHNE Laufwerksangaben angegeben werden.

| Fuzzy Search                                                                                                    | Firmware Upgrade from HTTP                                                          |
|----------------------------------------------------------------------------------------------------|-------------------------------------------------------------------------------------|
| DGS-1510-20     DGS-1510-20     System     User Accounts Settings     Password Encryption     SNMP     RMON     Teinet/Web     Session Timeout     DHCP     DHCP | Unit All  Source URL Durchsuchen DGS-1510_Series\ Destination URL 11005.had Upgrade |
| Fuzzy Search<br>DGS-1510-20<br>System<br>Management<br>User Accounts Settings<br>Password Encryption<br>SNMP<br>RMON<br>Feinet/Web<br>Session Timeout            | Firmware Upgrade from HTTP Please wait, programming flash                           |
| Fuzzy Search<br>DGS-1510-20<br>System<br>Management<br>User Accounts Settings<br>Password Encryption<br>SNMP<br>RMON                                             | Firmware Upgrade from HTTP<br>Wait slave programming flash complete ��              |

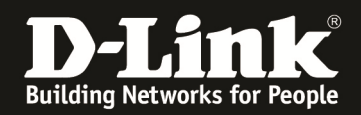

Anschließend muss für JEDE EINZELNE Unit die neue Firmware aktiv gesetzt werden.

| le System                                                                                                    |                                                                                                    |                                              |                                                                      |
|----------------------------------------------------------------------------------------------------|----------------------------------------------------------------------------------------------------|----------------------------------------------|----------------------------------------------------------------------|
| Init 1 v                                                                                                    |                                                                                                    |                                              | Go                                                                   |
| Сору                                                                                                    |                                                                                                    |                                              |                                                                      |
| Drive Media Type                                                                                                    | Size (MB)                                                                                                    | File System Type                             | l abel                                                               |
| Flach                                                                                                    | 20                                                                                                    | EES                                          |                                                                      |
| <u> </u>                                                                                                    | 20                                                                                                    | 115                                          |                                                                      |
|                                                                                                    |                                                                                                    |                                              |                                                                      |
|                                                                                                    |                                                                                                    |                                              |                                                                      |
| e System                                                                                                    |                                                                                                    |                                              | Go                                                                   |
| Previous Create Directory Copy                                                                                                    |                                                                                                    |                                              |                                                                      |
| Index Info Attr Sizo (buto)                                                                                                    | Undate Time Name                                                                                                    |                                              |                                                                      |
|                                                                                                    |                                                                                                    |                                              | Date:                                                                |
| 1 RUN -rw 80/1/40 Ja                                                                                                    | n 01 2000 00:08:16 11005.na                                                                                                | a Boot up                                    | Rename Delete                                                        |
| 2 CFG(*) -nv 53906 Ja                                                                                                    | n 01 2000 00:10:56 config.ctg                                                                                              | g Boot Up                                    | Rename Delete                                                        |
| 3 RUN(*) -nw 8066148 Ja                                                                                                    | n 01 2000 00:14:26 100029.ha                                                                                               | ad Boot Up                                   | Rename Delete                                                        |
| 4 d 0 Jai                                                                                                    | n 01 2000 00:00:02 system                                                                                                  | Re                                           | ename Delete                                                         |
| 0656000 bytes total (13880832 bytes free)                                                                                                    |                                                                                                    |                                              |                                                                      |
| ) -with boot up info                                                                                                    |                                                                                                    |                                              |                                                                      |
| Image         Previous         Create Directory         Copy           Index         Info         Attr         Size (byte)         Jan           1         RUN         -rw         807/1740         Jan           2         CFG(')         -rw         53006         Jan           3         RUN(')         -rw         806148         Jan           4         d         0         Jan           6560000 bytes total (1388832 bytes free)         Create Directory         Copy | Update Time Name<br>01 2000 00 00 10<br>10 2000 00 10 56<br>0 01 2000 00 14 28<br>100028 ba<br>0 01 2000 00 00 2<br>System | d Boot Up.<br>a Boot Up.<br>a Boot Up.<br>Re | Go<br>Rename Delete<br>Rename Delete<br>Rename Delete<br>name Delete |

Unit 1 auswählen und "neue" Firmwaredateiaktiv setzen:

Unit 2 auswählen und "neue" Firmwaredateiaktiv setzen:

| Fuzzy Search                                                                                                    | System    |           |             |                      |             |         |         |        |  |
|----------------------------------------------------------------------------------------------------|-----------|-----------|-------------|----------------------|-------------|---------|---------|--------|--|
| DOS-1510-20     DOS-1510-20     DOS-1510- | Сору      | 1         |             |                      |             |         |         | Go     |  |
| Teinet/Web                                                                                                    | Drive     | N         | Nedia Type  | Size (MB)            | File System | n Type  |         | .abel  |  |
| Session Timeout                                                                                                    | C:        |           | Flash       | 29                   | FFS         |         |         |        |  |
|                                                                                                    |           |           |             |                      |             |         |         |        |  |
| Fuzzy Search File S                                                                                                    | System    | _         | _           |                      |             |         | _       |        |  |
| DGS-1510-20                                                                                                    |           |           |             |                      |             |         |         |        |  |
| 🕀 🃁 System Unit                                                                                                    |           | 2         | -           |                      |             |         |         |        |  |
| E 🖉 Management Path                                                                                                    |           | c:/       |             |                      |             |         |         | Go     |  |
| - Diser Accounts Settings                                                                                                    |           |           |             |                      |             |         |         |        |  |
| Password Encryption     SNMP                                                                                                    | Previous  | Create Di | rectory     | Сору                 |             |         |         |        |  |
| Fine twee                                                                                                    | ıdex İnfo | Attr      | Size (byte) | Update Time          | Name        |         |         |        |  |
| Session Timeout                                                                                                    | 1 RUN     | l -rw     | 8071740     | Jan 01 2000 00:08:16 | 11005.had   | Boot Up | Rename  | Delete |  |
| 🖲 📁 DHCP                                                                                                    | 2 RUN(    | *) -rw    | 8066148     | Jan 01 2000 00 14 26 | 100029 had  | Boot Up | Rename  | Delete |  |
| - DHCP Auto Configuration                                                                                                    | 3 CEG(    | *) 04     | 52951       | lan 01 2000 00:10:59 | config efg  | Boot Up | Rename  | Delete |  |
| 🕀 📁 DNS                                                                                                    | 0.01      | .) -1w    | 00001       | Jan 01 2000 00:10:33 | coning.crg  | Door op |         |        |  |
|                                                                                                    |           |           |             |                      |             |         |         |        |  |
| P Source Interface                                                                                                    | 4         | d         | U           | Jan 01 2000 00.00.02 | system      | Ker     | iame De | lete   |  |

Nach dem anschließenden Neustart ist auf allen Units des Stack die neue Firmware aktiv.

| Fuzzy Search                                  | Physical Stat                                                                                                  | king:    |              | _          | _        |                   |                 |                 |             |
|-----------------------------------------------|----------------------------------------------------------------------------------------------------|----------|--------------|------------|----------|-------------------|-----------------|-----------------|-------------|
| DGS-1510-20                                   | Physical Stackin                                                                                               |          |              |            |          |                   |                 |                 |             |
| 🐑 📁 System                                    | 101000000000000000000000000000000000000                                                                        |          |              |            |          |                   |                 |                 |             |
| 😑 🌽 Management                                | Stacking Mode                                                                                                  |          | Enabled      | ⑦ Disabled |          |                   |                 |                 | Apply       |
| User Accounts Settings                        |                                                                                                    |          |              |            |          |                   |                 |                 |             |
| Password Encryption                           |                                                                                                    |          |              |            |          |                   |                 |                 |             |
| - 📄 Login Method                              | Stack Preempt                                                                                                  |          | Enabled      | ⑦ Disabled |          |                   |                 |                 | Apply       |
| 🗉 🃁 SNMP                                      | Trap State                                                                                                    |          | (*) Enabled  | Disabled   |          |                   |                 |                 |             |
| 🗉 📁 RMON                                      |                                                                                                    |          |              |            |          |                   |                 |                 |             |
| Teinet/Web                                    | Stack ID                                                                                                    |          |              |            |          |                   |                 |                 |             |
| - 📄 Session Timeout                           |                                                                                                    |          |              |            |          |                   |                 |                 |             |
| 🖲 📁 DHCP                                      | Current Unit ID                                                                                                | 1        |              | New Bo     | x ID     | Auto              | Priority (1-63) |                 | Apply       |
| <ul> <li>DHCP Auto Configuration</li> </ul>   |                                                                                                    |          | 1000         |            |          |                   |                 |                 |             |
| DNS                                           | a la constante de la constante de la constante de la constante de la constante de la constante de la constante |          |              |            |          |                   |                 |                 |             |
| P Source Interface                            | Topology:                                                                                                    |          | Duplex_Ring  |            |          | My Box ID:        | 1               |                 |             |
| File System                                   | Master ID:                                                                                                    |          | 1            |            |          | BK Master ID:     | 2               |                 |             |
| Physical Stacking                             | Box Count:                                                                                                    |          | 2            |            |          |                   |                 |                 |             |
| Virtual Stacking (SIM)                        |                                                                                                    |          |              |            |          |                   |                 | 07.             |             |
| <ul> <li>D-Link Discovery Protocol</li> </ul> | Box ID                                                                                                    | User Set | Module Name  | Exist      | Priority | MAC               | PROM Version    | Runtime Version | H/W Version |
| E L2 Features                                 | 1                                                                                                    | Auto     | DGS-1510-20  | Exist      | 5        | 9C-D6-43-ED-33-C0 | 1.00.009        | 1.10.005        | A1          |
| E L3 Features                                 |                                                                                                    | Auda     | 000 1510 200 | Cuint      | 22       | C1 40 4D 05 50 C0 | 100.000         |                 |             |
| 🗉 📁 QOS                                       | 2                                                                                                    | AUTO     | DGS-1010-28P | EXER       | 32       | 04-A6-10-0F-E0-00 | 1.00.009        | 1.10.005        | AI          |

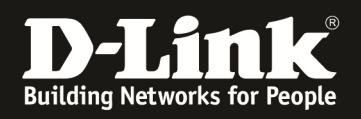

# Tipp

Bei neu gelieferten Switches, besteht die Möglichkeit die Standard-Firmwaredatei zu überschreiben. Dies hat insbes. im Stackverbund Vorteile, da hier das einzelne Umbenennen der Boot-Firmware entfällt.

Der Standard-Firmware Name lautet "runtime.had".

Prüfen Sie bitte ob auf Ihrem Switch diese auf Laufwerk C: abgelegt ist.

CLI:

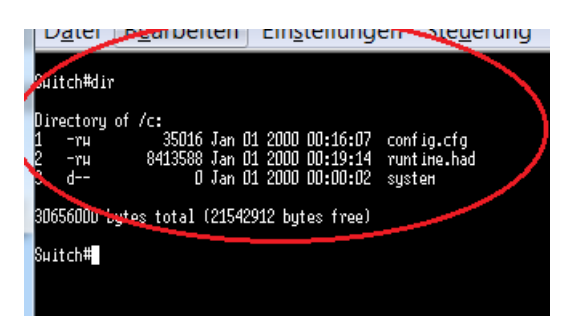

## WEB:

|                                                       | File Syste  | em              | _           |             |                      |             |                       |
|-------------------------------------------------------|-------------|-----------------|-------------|-------------|----------------------|-------------|-----------------------|
| DGS-1510-20                                           | Path        |                 | <b>c:/</b>  |             |                      |             | Go                    |
| Management User Accounts Settings Password Encryption | Prev        | vious           | Create      | Directory   | Сору                 |             |                       |
| Login Method                                          | Index       | Info            | Attr        | Size (byte) | Update Time          | Name        |                       |
| + SNMP                                                | 1           | CFG(*)          | -rw         | 32667       | Jul 01 2016 09:22:11 | config.cfg  | Boot Up Rename Delete |
| Telnet/Web                                            |             | RUN(*)          | -rw         | 8660764     | Jun 14 2016 10:31:21 | runtime.had | Boot Up Rename Delete |
| <ul> <li>B Session Timeout</li> <li>C DHCP</li> </ul> | 3           |                 | d           | 0           | Jan 01 2000 00:00:02 | system      | Rename Delete         |
| DHCP Auto Configuration                               | 30656000    | bytes total (21 | 248512 byte | s free)     |                      |             |                       |
| 🕀 🃁 DNS                                               | (*) -with t | poot up info    |             |             |                      |             |                       |
| 🖭 🃁 NTP                                               |             |                 |             |             |                      |             |                       |
| P Source Interface                                    |             |                 |             |             |                      |             |                       |
| File System                                           |             |                 |             |             |                      |             |                       |

Sollte die Firmwaredatei auf dem System anders lauten, so können Sie mittels "COPY" die Datei "runtime.had" erstellen/überschreiben.

CLI:

(! Sollte bereits eine "runtime.had" vorhanden sein, diese bitte als "bootup" setzen! )

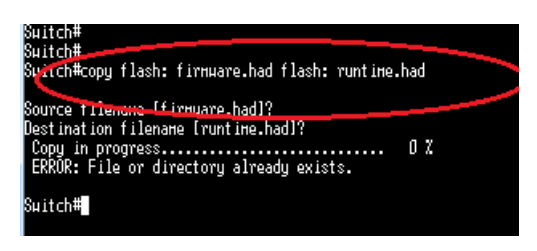

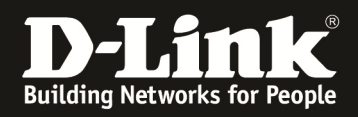

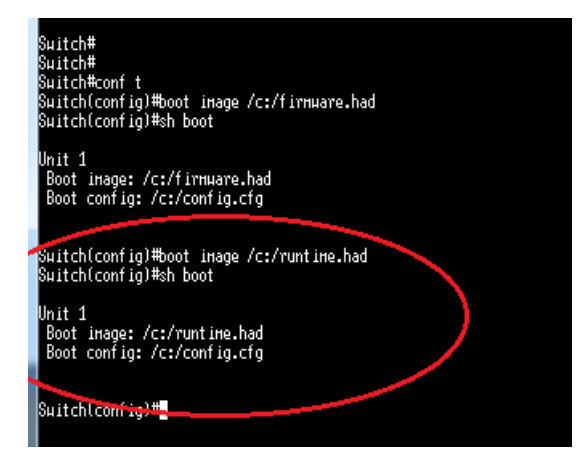

### WEB:

| Fuzzy Search                                                    | File System         |                  |                  |     |
|-----------------------------------------------------------------|---------------------|------------------|------------------|-----|
| ■ DGS-1510-20<br>■ System                                       | Path                | c:/              |                  |     |
| Management     Settings     Bossword Encryption     Agin Method | Copy File<br>Source | Source File      | c:/dateiname.had |     |
| Evgan monto     SNMP     FRON     Tehet/Web     Session Timeout | Destination         | Destination File | c:/runtime.had   | Rep |
| HCP     HCP     HCP Auto Configuration     CONFIGURATION        |                     |                  |                  |     |
| File System                                                     |                     |                  |                  |     |

Wenn dies geschehen ist, kann die "neue" Firmware parallel auf allen Geräten aktualisiert werden:

| Save 🔻 🔨 🐝 Wizard                                                                                                    | 🌒 Online Help 👻 🛛 E                                      | English 🔽                               |         |
|----------------------------------------------------------------------------------------------------|----------------------------------------------------------|-----------------------------------------|---------|
| Fuzzy Search<br>DGS-1510-28<br>Management<br>Field Management<br>Field Statures<br>Field Statures<br>Calibrian Construction<br>Calibrian Construction<br>Calibrian Con | Firmware Upgr<br>Unit<br>Source File<br>Destination File | All V<br>Durchsuchen DGS-1510_Run_130B0 | Upgrade |
| Firmware Upgrade from H                                                                                                    | ITTP                                                     |                                         |         |
| Please wait, programm                                                                                                    | ning flash                                               |                                         |         |
| 20                                                                                                    | 70                                                       |                                         |         |

Nach dem Reboot des Stack ist diese dann auf allen Units im Stack aktiv.